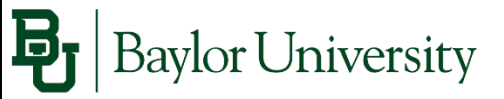

# BearWeb

### Advisor Assisted Student Registration Instructions

**BearWeb** is the self-service portal for students to register for classes and access other student information.

## Logging in to BearWeb

- 1. Open a webpage and go to <a href="https://bearweb.baylor.edu">https://bearweb.baylor.edu</a>
- 2. Log-in to BearWeb using the student's BearID and Password
  - BearWeb also requires two-factor authentication through Duo to log-in.
     For information about enrolling for Duo, please visit
     <a href="http://www.baylor.edu/its/index.php?id=863033">http://www.baylor.edu/its/index.php?id=863033</a>

| B       | Baylor University  |  |  |  |  |  |  |  |
|---------|--------------------|--|--|--|--|--|--|--|
| Bear I  | Bear ID            |  |  |  |  |  |  |  |
| Deserve |                    |  |  |  |  |  |  |  |
| Passw   | ord                |  |  |  |  |  |  |  |
|         | Not Remember Login |  |  |  |  |  |  |  |
|         | Log In             |  |  |  |  |  |  |  |

|                                           | <b>B</b> aylor Universit        | У                |
|-------------------------------------------|---------------------------------|------------------|
|                                           | Choose an authentication method |                  |
| Н.                                        | Duo Push 🗸 Used automatically   | Send Me a Push   |
| ΥÌ                                        | 🛞 Call Me                       | Call Me          |
| What is this?                             | Passcode                        | Enter a Passcode |
| Add a new device<br>My Settings & Devices | Remember me for 7 days          |                  |
| Need help?<br>Powered by Duo Security     |                                 |                  |

3. Once the student is logged into BearWeb, Navigate to the Registration area by selecting Student Academic Services > Registration.

| 😽 Baylor University                                                                                               |                                                                                           | <b>≙</b> Sign Out                                                                                                    | 🛛 Help                                                                   |                                                                        |
|----------------------------------------------------------------------------------------------------|-------------------------------------------------------------------------------------------|----------------------------------------------------------------------------------------------------|--------------------------------------------------------------------------|------------------------------------------------------------------------|
| BearWeb                                                                                                    |                                                                                           | P Find a page                                                                                                    | -                                                                        |                                                                        |
| View or update your<br>bio/demo and notification<br>information; Change your<br>PiN or your Security<br>question. | Student Academic Services<br>Registration, Student Records,<br>and Advisement Information | nt Financial Services Faculty Services<br>Home > Student Academic Services ><br>Personal Information Emplo<br>Registration | Registration<br>Student Academic Services<br>Student Records  Adviser    | Student Financial Services                                             |
| Look-up Classe                                                                                                    | s in BearWeb                                                                              | Select Term     Add or Drop Classes     Purchase Your Books                                                                | Registration Status     Change Variable Hours     Withdrawal Information | Look-up Classes     Student Class Schedule     NEW Math Pre-requisites |

To identify the class sections that need to be added to the student's schedule, use the Look-up classes feature in Bear Web.

| Personal Information           | Employee   | Student Acade                     | mic Services Stu               | dent Financial Services Distinct | t Student Populations |
|--------------------------------|------------|-----------------------------------|--------------------------------|----------------------------------|-----------------------|
| Registration                   | ▲ St       | udent Records                     | <ul> <li>Advisement</li> </ul> | Ť                                |                       |
| <ul> <li>Select Ter</li> </ul> | m          | <ul> <li>Registration</li> </ul>  | Status                         | Look-up Classes                  |                       |
| <ul> <li>Add or Dr</li> </ul>  | op Classes | Change Varia                      | ible Hours                     | Student Class Schedule           |                       |
| Purchase                       | Your Books | <ul> <li>Withdrawal Ir</li> </ul> | formation                      |                                  |                       |

- 1. Select "Look-up Classes" under the Registration Menu
- 2. Select the Term to be searched and select "Submit"

| Select Term or Date Range                                         |
|-------------------------------------------------------------------|
| Home > Student Academic Services > Registration > Look-up Classes |
| Search by Term:                                                   |
| None •                                                            |
| Submit Reset                                                      |

3. Select the appropriate Subject and select "Course Search"

| Hom     | the selection options to search the class<br>n your selection is complete.                                                                                                    | schedule. You ma |
|---------|----------------------------------------------------------------------------------------------------|------------------|
| Subject | <sup>tr</sup> Professional Development<br>Psychology<br>Quantitative Business Analysis<br>Recreation & Leisure Services<br><u>Religion</u><br>Slavic & East European Studies<br>Social Work<br>Sociology<br>Spanish | •                |
| Cours   | se Search Advanced Search                                                                                                    |                  |

4. This will return a list of all courses being offered in this Subject code. From this list the student should select the course they are wanting to register for and select "View Sections"

| Look-U    | Look-Up Classes for      |               |  |  |  |  |  |  |
|-----------|--------------------------|---------------|--|--|--|--|--|--|
| 🔶   Home  | > Look-Up Classes for    |               |  |  |  |  |  |  |
|           |                          |               |  |  |  |  |  |  |
| Fall 2014 | 1                        |               |  |  |  |  |  |  |
| Religio   | The Christian Cariotures |               |  |  |  |  |  |  |
| 1310      | The Christian Schptures  | View Sections |  |  |  |  |  |  |
| 1350      | The Christian Heritage   | View Sections |  |  |  |  |  |  |
|           |                          |               |  |  |  |  |  |  |
| 2480      | Introduction to Ministry | View Sections |  |  |  |  |  |  |
|           |                          |               |  |  |  |  |  |  |

- 5. This will return a detailed list of all sections offered for this course. This list shows the days/times, instructor, location, and the available seats of the section offerings, as well as Waitlist information if the class is Waitlisted.
  - Class sections with available seats, or the option to Waitlist, will have a check box in the far left Select Column to allow you to add the section to their "Register" or "Add to Worksheet".
  - Class sections that are closed (i.e. there are no seats available, and no Waitlist option) will have a C in the Select Column.
  - Class sections that have a Waitlist (an automated process that allows a student to get on a queue for any seats that become available) will have the same check box on the Select Column, along with **WL**, and will have information in the WL Actual column. There are instances where sections have seats available, but all seats are reserved for the Waitlist. If you try to add a Waitlisted section, the only option will be to add yourself to the Waitlist. (See Waitlist Instructions beginning on page 6)
  - Sections that are already on your schedule will be blank in the Select column. (See section 4 on the list below)

| Sectio | ons Fou | nd   |         |     |       |                          |                |               |      |                   |     |        |     |            |        |                                       |              |            |           |
|--------|---------|------|---------|-----|-------|--------------------------|----------------|---------------|------|-------------------|-----|--------|-----|------------|--------|---------------------------------------|--------------|------------|-----------|
| Relig  | ion     |      |         |     |       |                          |                |               |      |                   |     |        |     |            |        |                                       |              |            |           |
| Sele   | ct CRN  | Sul  | bj Crse | Sec | Cred  | Title                    | Pre-Req/Co-Req | Catalog       | Days | Time              | Сар | Actual | Rem | WL Actual* | XL Rem | Instructor                            | Date (MM/DD) | Location   | Attribute |
|        | 1150    | 0 RE | L 1310  | 01  | 3.000 | The Christian Scriptures |                | Catalog Entry | MWF  | 08:00 am-08:50 am | 3   | 0      | 3   | 0          | 0      | Jangho Jo (P)                         | 08/24-12/15  | TIDWEL 107 |           |
|        | VL 1150 | 1 RE | L 1310  | 02  | 3.000 | The Christian Scriptures |                | Catalog Entry | MWF  | 08:00 am-08:50 am | 3   | 3      | 0   | 0          | 0      | Roy Ellis Garton (P)                  | 08/24-12/15  | TIDWEL 201 |           |
| c      | 1150    | 3 RE | L 1310  | 03  | 3.000 | The Christian Scriptures |                | Catalog Entry | MWF  | 08:00 am-08:50 am | 0   | 1      | -1  |            | 0      | Kimberly Kate Williams Bodenhamer (P) | 08/24-12/15  | TIDWEL 101 |           |
|        | 1150    | 5 RE | L 1310  | 04  | 3.000 | The Christian Scriptures |                | Catalog Entry | MWF  | 09:05 am-09:55 am | 2   | 2      | 0   | 1          | 0      | Joey L. Coker (P)                     | 08/24-12/15  | TIDWEL 107 |           |
| - N    | VL 1150 | 7 RE | L 1310  | 05  | 3.000 | The Christian Scriptures |                | Catalog Entry | MWF  | 10:10 am-11:00 am | 2   | 2      | 0   | 2          | 0      | Jangho Jo (P)                         | 08/24-12/15  | TIDWEL 107 |           |

6. Once a student has selected the sections they want to register for, they select either "Register" or "Add to Worksheet" at the bottom of the section list.

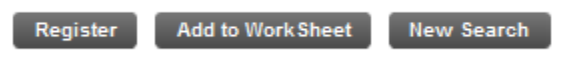

- a. Register will automatically try to add the class to the student's schedule
- b. "Add to WorkSheet" will copy the section CRN to the Add or Drop Classes Worksheet and require an additional action of selecting "Submit Changes".

Once a student has selected an option, BearWeb will navigate to the Add or Drop Classes page, where a list of all registered classes will appear.

| Current Schedule                                                                                                    |          |       |      |      |     |               |       |            |                          |   |
|----------------------------------------------------------------------------------------------------|----------|-------|------|------|-----|---------------|-------|------------|--------------------------|---|
| Status                                                                                                    | Action   | CRN   | Subj | Crse | Sec | Level         | Cred  | Grade Mode | Title                    |   |
| **Web Registered** on May 28, 201                                                                                                    | 4 None 🗸 | 11500 | REL  | 1310 | 01  | Undergraduate | 3.000 | Standard   | The Christian Scripture: | 5 |
| Total Credit Hours: 3.000<br>Billing Hours: 3.000<br>Minimum Hours: 0.000<br>Maximum Hours: 18.000<br>Date: May 28, 2014 12<br>Add Classes Worksheet | :30 pm   |       |      |      |     |               |       |            |                          |   |
| CRNs                                                                                                    |          |       |      |      |     |               |       |            |                          |   |
|                                                                                                    |          |       |      |      |     |               |       |            |                          |   |
| Submit Changes Class Search                                                                                                    | Reset    |       |      |      |     |               |       |            |                          |   |

## Add or Drop Classes in BearWeb

Another way to add classes in BearWeb is to use the Add or Drop Classes page and enter the section's CRN into the "Add Classes Worksheet" at the bottom of the page. This option requires the student to know the CRN for all sections they are wanting to register for.

| Personal Information Employe        | e Student Academic Services                   | Student Financial Services Distinct Stu    | ident Populations |
|-------------------------------------|-----------------------------------------------|--------------------------------------------|-------------------|
| Registration                        | Student Records Advi                          | sement 💌                                   |                   |
| Select Term     Add or Drop Classes | Registration Status     Change Variable Hours | Look-up Classes     Student Class Schedule |                   |
| Purchase Your Books                 | <ul> <li>Withdrawal Information</li> </ul>    |                                            |                   |

- 1. Select "Add or Drop Classes" under the Registration Menu
- 2. Select the appropriate Term and select "Submit"

| Select Term or Date Range                                         |
|-------------------------------------------------------------------|
| Home > Student Academic Services > Registration > Look-up Classes |
|                                                                   |
| Search by Term:                                                   |
| None 👻                                                            |
|                                                                   |
|                                                                   |

3. To add sections, simply type in the CRN's for all sections to be added and select "Submit Changes".

| Add Classes Works | sheet        |       |
|-------------------|--------------|-------|
| CRNs              |              |       |
| 11500             |              |       |
| Submit Changes    | Class Search | Reset |

4. Once the section has been added, it will be displayed in the "Current Schedule" area of this page.

NOTE: It is possible to use a combination of the Add or Drop Classes Worksheet and the Look-up classes to create a schedule.

## Dropping Sections that have been added

To drop a class that is on a student's schedule navigate to the "Add or Drop Classes" page in BearWeb.

| rsonal Information Employ               | Student Academic Services                  | Student Financial Services Distinct Stu    | dent Populations |
|-----------------------------------------|--------------------------------------------|--------------------------------------------|------------------|
| Registration                            | Student Records Advisen                    | rent 🔻                                     |                  |
| <ul> <li>Select Term</li> </ul>         | Registration Status                        | <ul> <li>Look-up Classes</li> </ul>        |                  |
| <ul> <li>Add or Drop Classes</li> </ul> | Change Variable Hours                      | <ul> <li>Student Class Schedule</li> </ul> |                  |
| Purchase Your Books                     | <ul> <li>Withdrawal Information</li> </ul> |                                            |                  |

- 1. Select "Add or Drop Classes" under the Registration Menu
- 2. Select the appropriate Term and select "Submit"

| Selec      | t Term or Date Range                                             |  |  |  |  |  |  |  |  |  |
|------------|------------------------------------------------------------------|--|--|--|--|--|--|--|--|--|
| 🛞   Hor    | Home > Student Academic Services > Registration > Look-up Classe |  |  |  |  |  |  |  |  |  |
| <b>C</b> 1 |                                                                  |  |  |  |  |  |  |  |  |  |
| Search     | by lerm:                                                         |  |  |  |  |  |  |  |  |  |
| None       | -                                                                |  |  |  |  |  |  |  |  |  |
| Sub        | mit Reset                                                        |  |  |  |  |  |  |  |  |  |
|            |                                                                  |  |  |  |  |  |  |  |  |  |

3. The sections the student is currently registered in will be listed under "Current Schedule". Within that list there is an "Action" Column that has a drop down box for each section.

| Status             |                    | Action              | CRN   | Subj | Crse | Sec | Level         | Cred  | Grade Mode | Title                  |
|--------------------|--------------------|---------------------|-------|------|------|-----|---------------|-------|------------|------------------------|
| **Web Registered   | ** on May 28, 2014 | None  None Web Drop | 11500 | REL  | 1310 | 01  | Undergraduate | 3.000 | Standard   | The Christian Scriptur |
| Total Credit Hours | 3.000              |                     |       |      |      |     |               |       |            |                        |
| Billing Hours:     | 3.000              |                     |       |      |      |     |               |       |            |                        |
| Minimum Hours:     | 0.000              |                     |       |      |      |     |               |       |            |                        |
| Maximum Hours:     | 18.000             |                     |       |      |      |     |               |       |            |                        |
| Add Classes Wor    | ksheet             |                     |       |      |      |     |               |       |            |                        |
| CRNs               |                    |                     |       |      |      |     |               |       |            |                        |
|                    |                    |                     |       |      |      |     |               |       |            |                        |

4. To drop a class, select the "Web Drop" option for the action dropdown. And then select "Submit Changes" at the bottom of the page.

# Logging off of BearWeb

Make sure every student has logged-out after their registration session. This ensures that the student's information is secure and the computer is ready for the next student.

1. Select "Sign Out" in the top right hand corner of any BearWeb page.

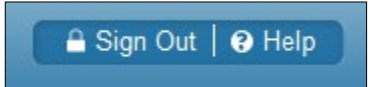

## Waitlist Student Registration Instructions

**Waitlisting** is currently being piloted at Baylor on a variety of courses throughout the university. Class sections with an available Waitlist are designated on the <u>Schedule of</u> <u>Classes</u> in the Students Waitlisted field (N/A means a Waitlist is NOT available). To use the Waitlist a student must meet all prerequisites and restrictions for the class section.

### How to use the Waitlist - Basic Steps

**Baylor University** 

 Select the section with an active Waitlist that you would like to add to your schedule from the Look-up Classes page in BearWeb (Log-in > Student Academic Services > Registration > Look-up Classes) OR

Navigate to the "Add or Drop Classes" page in BearWeb and add the CRN for the Waitlisted section into the worksheet. (Log-in > Student Academic Services > Registration > Add or Drop Classes)

- 2. Select "Submit Changes".
- If a class section is closed and a Waitlist is available, you will receive a Registration Error and have the option to add yourself to the Waitlist for the class section. Select "Waitlisted" from the Action dropdown and select "Submit changes".
- 4. You are now added to the Waitlist for the class section.

### **General Guidelines**

Waitlisting...

- is on a first-come, first-serve basis
- is available through the last day BearWeb registration is open
- does not guarantee a seat in the class section or mean you are registered for the class
- does not count toward enrolled hours for Financial Aid purposes
- holds a spot in a queue should a seat become available
- checks for registration errors (pre-requisites, etc.) before adding the Waitlist
- sends an automatic **email notification** to your **BAYLOR email** account when seats become available
- **24 Hour** expiration after email notification
  - o Does NOT automatically enroll you into the class section

| Waitlist Conflict checking                       |                                            |  |  |  |  |  |  |  |
|--------------------------------------------------|--------------------------------------------|--|--|--|--|--|--|--|
| A student <b>can</b> Waitlist for class sections | A student <b>cannot</b> Waitlist for class |  |  |  |  |  |  |  |
| that                                             | sections that                              |  |  |  |  |  |  |  |
| - Have a Time Conflict with another              | - Are a duplicate course with another      |  |  |  |  |  |  |  |
| Registered or Waitlisted class section           | Registered or Waitlisted class section     |  |  |  |  |  |  |  |

### **Detailed Waitlist Instructions**

If a class section is closed and has the Waitlist option, a student may add themselves to the first-come, first-serve Waitlist.

Waitlisting will be available to students up to the last day BearWeb registration is open (midnight on the 5<sup>th</sup> Class day). After that day, all Waitlists are cleared and standard requirements and practices are in place.

1. The Waitlist and Registration process

Adding a Waitlisted section from Add or Drop Classes

- 1. Log-in to BearWeb
- 2. Select Student Academic Services
- 3. Select <u>Registration</u>
- 4. Select Add or Drop Classes
- 5. Select the appropriate Term and click Submit
- 6. Enter the class section CRN into the <u>CRNs</u> field
- 7. Select <u>Submit Changes</u>

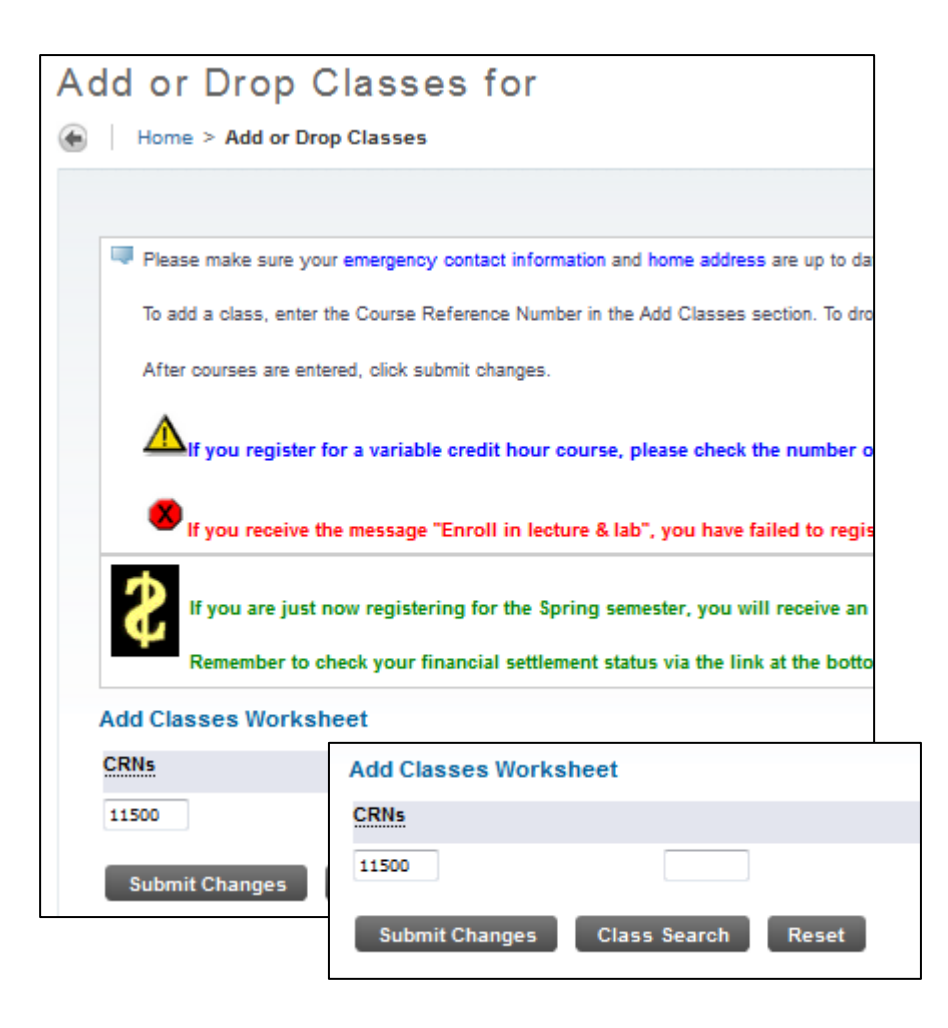

#### Adding a Waitlisted section from Look-up Classes

- 1. Log-in to BearWeb
- 2. Select Student Academic Services
- 3. Select <u>Registration</u>
- 4. Select Look-up Classes
- 5. Search for the section to be added
- 6. Select the check box for the section to be added
- 7. Select <u>Register</u> or <u>Add to WorkSheet</u> then <u>Submit Changes</u>

| Sections                              | ctions Found |      |      |       |      |                          |                |               |      |                   |     |        |     |            |        |                                       |              |            |           |
|---------------------------------------|--------------|------|------|-------|------|--------------------------|----------------|---------------|------|-------------------|-----|--------|-----|------------|--------|---------------------------------------|--------------|------------|-----------|
| Religio                               | teligion     |      |      |       |      |                          |                |               |      |                   |     |        |     |            |        |                                       |              |            |           |
| Select                                | CRN          | Subj | Crse | Sec C | red  | Title                    | Pre-Req/Co-Req | Catalog       | Days | Time              | Cap | Actual | Rem | WL Actual* | XL Rem | Instructor                            | Date (MM/DD) | Location   | Attribute |
|                                       | 11500        | REL  | 1310 | 01 3  | .000 | The Christian Scriptures |                | Catalog Entry | MWF  | 08:00 am-08:50 am | 3   | 0      | 3   | 0          | 0      | Jangho Jo (P)                         | 08/24-12/15  | TIDWEL 107 |           |
| 📄 WL                                  | 11501        | REL  | 1310 | 02 3  | .000 | The Christian Scriptures |                | Catalog Entry | MWF  | 08:00 am-08:50 am | 3   | 3      | 0   | 0          | 0      | Roy Ellis Garton (P)                  | 08/24-12/15  | TIDWEL 201 |           |
| C                                     | 11503        | REL  | 1310 | 03 3  | .000 | The Christian Scriptures |                | Catalog Entry | MWF  | 08:00 am-08:50 am | 0   | 1      | -1  |            | 0      | Kimberly Kate Williams Bodenhamer (P) | 08/24-12/15  | TIDWEL 101 |           |
|                                       | 11505        | REL  | 1310 | 04 3  | .000 | The Christian Scriptures |                | Catalog Entry | MWF  | 09:05 am-09:55 am | 2   | 2      | 0   | 1          | 0      | Joey L. Coker (P)                     | 08/24-12/15  | TIDWEL 107 |           |
| 📄 WL                                  | 11507        | REL  | 1310 | 05 3  | .000 | The Christian Scriptures |                | Catalog Entry | MWF  | 10:10 am-11:00 am | 2   | 2      | 0   | 2          | 0      | Jangho Jo (P)                         | 08/24-12/15  | TIDWEL 107 |           |
| Register Add to Work Sheet New Search |              |      |      |       |      |                          |                |               |      |                   |     |        |     |            |        |                                       |              |            |           |

#### 2. Selecting the Waitlist Option

When a student attempts to register for a class section that has an active Waitlist (the class section is closed and a Waitlist is available), the student can add themselves to the Waitlist <u>if they meet all class section requirements</u>.

#### The Action drop-down arrow will give two options:

- 1. Waitlist  $\rightarrow$  Select <u>Waitlisted</u> to add a student to the Waitlist
- 2. None  $\rightarrow$  Select <u>None</u> if the student does not want to be added to the Waitlist

| Status                | Action             | CRN   | Subj | Crse | Sec |  |  |  |  |  |  |  |
|-----------------------|--------------------|-------|------|------|-----|--|--|--|--|--|--|--|
| Closed - 0 Waitlisted | None 👻             | 11500 | REL  | 1310 | 01  |  |  |  |  |  |  |  |
|                       | None<br>Waitlisted |       |      |      |     |  |  |  |  |  |  |  |
| Add Classes Worksheet |                    |       |      |      |     |  |  |  |  |  |  |  |
| CDNs                  |                    |       |      |      |     |  |  |  |  |  |  |  |
| URINS                 |                    |       |      |      |     |  |  |  |  |  |  |  |

To Add the student to the <u>Waitlist</u>

- 1. Select the <u>Action</u> drop-down arrow
  - 2. Select Waitlisted
  - 3. Select <u>Submit Changes</u>

Once the <u>Waitlisted</u> option is submitted, the class section will be displayed as follows on the Student's Schedule:

| Current Schedule           |        |       |      |      |     |               |       |            |                          |
|----------------------------|--------|-------|------|------|-----|---------------|-------|------------|--------------------------|
| Status                     | Action | CRN   | Subj | Crse | Sec | Level         | Cred  | Grade Mode | Title                    |
| Waitlisted on May 23, 2014 | None 🚽 | 11500 | REL  | 1310 | 01  | Undergraduate | 0.000 | Standard   | The Christian Scriptures |

#### Waitlist Error Messages (Status) – What do they mean?

- Closed # Waitlisted
  - The class section is closed and there are  $\frac{\#}{2}$  students on the Waitlist. If there are other students on the Waitlist (the # is greater than 0) there are other

students that would have the opportunity to add the class section before the current student.

- Open Reserved for Waitlist
  - The class section has seats available (the Actual Enrollment is less than the Max Enrollment) but there is an active Waitlist, and the available seats are being offered to students currently on the Waitlist.

\_ \_ \_ \_ \_ \_ \_ \_ \_

<u>Reminder</u>: Not all class sections will have the option of Waitlisting. The normal registration process remains the same for those class sections.

**Registration Restrictions** will prevent the student from adding themselves to the Waitlist. If a Registration Error Message (Pre-requisite, Departmental Approval, etc.) is displayed, follow the normal registration procedures.

### 3. Waitlist Notification

Once a seat becomes available in a class section with an active Waitlist, an automatic notification will be sent to the first student on the Waitlist.

The student has **<u>24 Hours</u>** to act on the notification.

### \*\*All Email notifications will be sent to the student's Baylor email account. \*\*

Once a student receives the email notification, they will have the **option** to add the Waitlisted class section to their schedule. The email notification <u>DOES NOT</u> mean the student is automatically registered into the class section. If the student does not take any action to register or drop the course within 24 hours of receiving the notification, they will be removed from the Waitlist and the next student on the Waitlist will receive a notification.

**Viewing Waitlist Position:** Once a student is on the Waitlist, the student can view their Waitlist position on their Student Detail Schedule in BearWeb (Log-in > Student Academic Services > Registration > Student Class Schedule > Detail Schedule)

| The christian scriptu | ICS - KEE 1510 | - 01            |            |
|-----------------------|----------------|-----------------|------------|
| Associated Term:      | Fall 2014      |                 |            |
| CRN:                  | 11500          |                 |            |
| Status:               | Waitlisted     | on May 23, 2014 |            |
| Waitlist Position:    | 1              |                 |            |
| Notification Expires  | May 23, 20     | 14 12:31 pm     |            |
| Assigned Instructor   | : Jangho Jo    | 9               |            |
| Grade Mode:           | Standard       |                 |            |
| Credits:              | 0.000          |                 |            |
| Level:                | Undergrad      | Jate            |            |
| Campus:               | Main camp      | US              |            |
| Scheduled Meeting T   | mes            |                 |            |
| Type Time             | Days           | Where           | Date Range |
|                       |                |                 |            |

### 4. Adding or Dropping the Waitlisted Class Section

Once the student receives the email notification via their **Baylor Email Account** that a seat is available, they will have the option to register into the class section.

If a student receives a notification that a seat is available but does not intend to add the class section, it is good practice for the student to drop themselves from the Waitlisted class section which allows the next student on the Waitlist to receive their notification more quickly.

To **ADD** or **DROP** the Waitlisted class section, the student must log-in to BearWeb and navigate to the "Add or Drop Classes" page.

The Action drop-down arrow will give three options:

- 1. None  $\rightarrow$  Select "None" if the student does not want to make any changes
- 2. Web Drop  $\rightarrow$  Select "Web Drop" to drop the student from the Waitlist
- \*\*Web Registered\*\* → Select "\*\*Web Registered\*\*" to add the class section to the students schedule.

If the student has reached their Maximum Credit Hours, or there is a conflict with another registered class section, they will not be allowed to register for the Waitlisted class section without first resolving the overload or conflict.

| <b>c</b>                                                                           |                                                  |                                         |                           |   | CON   | Pull: | C    | C   |        |
|------------------------------------------------------------------------------------|--------------------------------------------------|-----------------------------------------|---------------------------|---|-------|-------|------|-----|--------|
| Status                                                                             |                                                  | Action                                  |                           |   | CRN   | SUDJ  | Crse | Sec | Level  |
| Waitlisted on May                                                                  | 23, 2014                                         | None                                    |                           | - | 11500 | REL   | 1310 | 01  | Underg |
| Total Credit Hours:<br>Billing Hours:<br>Minimum Hours:<br>Maximum Hours:<br>Date: | : 0.000<br>0.000<br>0.000<br>18.000<br>May 23, 2 | None<br>Web Dro<br>**Web f<br>2014 1:33 | p<br>Registered**<br>: pm |   |       |       |      |     |        |
| Add Classes Worl                                                                   | ksheet                                           |                                         |                           |   |       |       |      |     |        |
| CRNs                                                                               |                                                  |                                         |                           |   |       |       |      |     |        |
|                                                                                    |                                                  |                                         |                           |   |       |       |      |     |        |
| Submit Changes                                                                     | Class                                            | Search                                  | Reset                     |   |       |       |      |     |        |

**Dropping the Waitlisted class section –** If the student decides they do not want to register for the class in which they have Waitlisted, it is good practice for the student to drop the Waitlisted class section from their schedule. This will allow other students who are still interested in the class section to move up on the Waitlist.

#### 5. Verify Registration

After Registration is complete, verify the class has been added to the student's schedule by reviewing the **Concise Student Schedule** or the **Student Detail Schedule** in BearWeb.